### Liebe Mitglieder,

mit Beginn der diesjährigen Außen-Saison werden wir ein neues, verbindlich zu nutzendes Platzbuchungssytem ("ebusy") einführen.

Bereits vor der Corona-Krise gab es Überlegungen, Euch die Möglichkeit zu eröffnen, die Tennisplätze auch "online" buchen zu können, um den koordinativen Aufwand unseres Sportwarts zu reduzieren und vor allem Euch eine transparente sowie bequeme Platzbuchungsmöglichkeit zur Verfügung zu stellen.

Hauptgrund zum jetzigen Zeitpunkt ist jedoch, über das "ebusy-System" den Nachweis führen zu können, wer, wann und mit wem gespielt hat. So können wir der Forderung der Behörden nachkommen, die zur Öffnung unserer Tennisplätze wahrscheinlich notwendig sein wird.

# Ausdrücklich weisen wir darauf hin, dass unsere Tennisplätze nach der möglichen Freigabe durch die Landeshauptstadt Magdeburg <u>ausschließlich</u> über dieses System reserviert/ gebucht und damit genutzt werden können!

Wir können Euch versichern, dass das Buchungssystem für jede Altersklasse einfach zu bedienen ist. Ihr werdet eine Mail von "ebusy" erhalten, die - zu eurem bereits angelegten Konto (*Anleitung weiter unten*) - einen **Aktivierungslink** beinhaltet. Falls Ihr durch unvollständige oder veraltete Emailadressen keine Mail erhalten solltet, könnt Ihr Euch auch unter dem folgenden Link - *welcher auch auf der 1. TCM-Homepage zu finden ist* - selbstständig registrieren.

#### https://tc-magdeburg.ebusy.de

#### Hier einige Informationen zum System:

- Gastspieler sind (derzeit) nicht erlaubt;
- die maximale Spieldauer ist auf 1 x 2 Stunden pro Tag begrenzt;
- Buchung maximal eine Woche im Voraus;
- Buchung nur zur vollen Stunde;
- alle Spieler\*innen <u>müssen</u> sich zur Nachweispflicht eintragen.

### Anmelde- und Buchungsvorgang:

 $\rightarrow$  "Passwort vergeben-Link" anklicken

| _       |                  |     |   |                                                                                                    |             | orkonto 🔊                                                                                                    | Postoingong X |  |                       |   | - | 62 |  |  |  |
|---------|------------------|-----|---|----------------------------------------------------------------------------------------------------|-------------|----------------------------------------------------------------------------------------------------|---------------|--|-----------------------|---|---|----|--|--|--|
|         | Posteingang      | 6   |   |                                                                                                    |             |                                                                                                    |               |  |                       |   |   |    |  |  |  |
| $\star$ | Markiert         | - 1 | • | 1. Tennis-Club Mage                                                                                                    | leburg      | <b>g e.V.</b> <tc-magdebu< th=""><th>g@ebusy.de&gt;</th><th></th><th>08:36 (vor 0 Minuten)</th><th>☆</th><th>•</th><th>:</th></tc-magdebu<> | g@ebusy.de>   |  | 08:36 (vor 0 Minuten) | ☆ | • | :  |  |  |  |
| C       | Zurückgestellt   | _   |   | an mich 👻                                                                                                    |             |                                                                                                    |               |  |                       |   |   |    |  |  |  |
| >       | Wichtig          | - 1 |   | Sehr geehrte(r) Herr                                                                                                    |             |                                                                                                    |               |  |                       |   |   |    |  |  |  |
| ►       | Gesendet         | - 1 |   | anbei erhalten Sie Informationen zu Ihrem eBuSy-Benutzerkonto:                                                                                                    |             |                                                                                                    |               |  |                       |   |   |    |  |  |  |
|         | Entwürfe         | 44  |   | Benutzername:<br>Passwort: sZbHQky2OE (Hinweis: Dies ist ein zufällig generiertes Passwort - Bitte ändern Sie es baldmöglichst)<br>Ein neues Passwort können Sie direkt über die en <u>Passwort vergeben-Link</u> festlegen. |             |                                                                                                    |               |  |                       |   |   |    |  |  |  |
| •       | Kategorien       | _   |   |                                                                                                    |             |                                                                                                    |               |  |                       |   |   |    |  |  |  |
|         | [Imap]/Drafts    | - 1 |   |                                                                                                    |             |                                                                                                    |               |  |                       |   |   |    |  |  |  |
|         | Deleted Messages | - 1 |   |                                                                                                    | sinnai      | vergessen, nuize                                                                                                    |               |  | 361:                  |   |   |    |  |  |  |
|         | Notes            | - 1 |   | Mit freundlichen Grüße<br>1. Tennis-Club Magdeb                                                                                                    | n<br>urg e. | V.                                                                                                    |               |  |                       |   |   |    |  |  |  |
|         | Privat           | - 1 |   |                                                                                                    |             |                                                                                                    |               |  |                       |   |   |    |  |  |  |
|         | Sent Messages    |     |   | 🔦 Antworten                                                                                                    |             | Weiterleiten                                                                                                    |               |  |                       |   |   |    |  |  |  |

ightarrow Passwort aus der Mail kopieren und einfügen

| 🖆 Safari Ablage Bearbeiten Da                                                                                                    | arstellung Verlauf Lesezeich                                          | nen Fenster Hilfe                                                                 | 🕑 🖬 🕲 🞂 💭 🖓 🛜 93 %                                                                         | 🔲 · Mo. 4. Mai 08:37 - 오 📀 😑                              |  |  |  |  |  |  |  |
|----------------------------------------------------------------------------------------------------|-----------------------------------------------------------------------|-----------------------------------------------------------------------------------|--------------------------------------------------------------------------------------------|-----------------------------------------------------------|--|--|--|--|--|--|--|
|                                                                                                    | <b>_</b>                                                              | 🔒 tc-magdeburg.ebusy.de                                                           | 5                                                                                          | <b>ٹ</b>                                                  |  |  |  |  |  |  |  |
| Ihr eBuSy-Ben 1. Tennis-Club Ge                                                                                                    | et Support Rennrad Schalt                                             | (58) In 10 min finanzen.net                                                       | ROI und Renta wie ermittle ich Rege                                                        | el Nummer SWX: RO - Goo itig +                            |  |  |  |  |  |  |  |
| Start Freiplätze                                                                                                    |                                                                       |                                                                                   |                                                                                            | Registrieren Login                                        |  |  |  |  |  |  |  |
| TENNIS<br>PCCLUB<br>COLEDURG                                                                                                    | F                                                                     | Passwort ändern<br>Passwort                                                       | ×                                                                                          |                                                           |  |  |  |  |  |  |  |
|                                                                                                    |                                                                       | Passwort anzeigen                                                                 |                                                                                            | START                                                     |  |  |  |  |  |  |  |
| Herzlich                                                                                                    | <b>Willkommen</b><br>"Sie hat das Match nicht ve                      | ✓ Passwi<br>rloren, ich habe es gewonnen!" - Ar                                   | ort ändern deburg e.V.                                                                     |                                                           |  |  |  |  |  |  |  |
| Was Sie tun müssen, um mit de                                                                                                    | em neuen Buchungssystem buch                                          | en zu können.                                                                     |                                                                                            |                                                           |  |  |  |  |  |  |  |
| Anmelden<br>Bereits registrierte Nutzer können sich durch Klick rechts oben auf Login (mobil: auf das Tür-Icon rechts oben) einloggen. |                                                                       |                                                                                   |                                                                                            |                                                           |  |  |  |  |  |  |  |
| <b>Registrieren</b><br>Nutzer, die noch nicht registrie<br>geforderten Daten in die Vorla                                              | ert sind, finden rechts oben den l<br>ige eingeben. Bei Benutzerkonto | Button "Registrieren" (mobil: Klick linl<br>o müssen Sie sich einen Namen und eir | ks oben auf das Menü, dann auf "Registriere<br>1 Passwort ausdenken, mit dem Sie später in | en"). Bitte anklicken und die<br>nmer wieder Zugang haben |  |  |  |  |  |  |  |
| Wir verwenden nur technische Cool                                                                                                    | kies, die zum Betrieb der We                                          | bseite erforderlich sind. Mehr Infos                                              | 2                                                                                          | Ok                                                        |  |  |  |  |  |  |  |
|                                                                                                    | 🛂 🞯 🧭 ? 📓 🛣 🚺                                                         | 🕵 🍪 🕖 💿 👓 🥵 🔯 🖵                                                                   | ] Ps 🔿 Lr   🖃 式 🔇   🚝 🏐                                                                    |                                                           |  |  |  |  |  |  |  |

→ "Login" oben rechts anklicken
→ Einloggen über Emailadresse und Passwort

| 🗯 <b>Safari</b> Ablage Bearbeiten Da                                                                                                    | rstellung Verlauf Lesezeiche                                           | n Fenster Hilfe                                                               | S 🗧 🖉 🤹 🖗 🖬 S                                                                | 90 % 回 Mo. 4. Mai 08:40 🔍 🚷 🖃                                      |  |  |  |  |  |  |  |
|----------------------------------------------------------------------------------------------------|------------------------------------------------------------------------|-------------------------------------------------------------------------------|------------------------------------------------------------------------------|--------------------------------------------------------------------|--|--|--|--|--|--|--|
|                                                                                                    | Ē                                                                      | 🔒 tc-magdeburg.ebusy.de                                                       | 5                                                                            | <b>A D</b>                                                         |  |  |  |  |  |  |  |
| Ihr eBuSy-Ben 1. Tennis-Club Ge                                                                                                    | t Support Rennrad Schalt                                               | (58) In 10 min finanzen.net                                                   | ROI und Renta wie ermittle ich                                               | Regel Nummer SWX: RO - Goo                                         |  |  |  |  |  |  |  |
| Start Freiplätze                                                                                                    |                                                                        |                                                                               |                                                                              | Registrieren Login                                                 |  |  |  |  |  |  |  |
|                                                                                                    |                                                                        | gin<br>E-Mail<br>Passwort                                                     |                                                                              | Stadt                                                              |  |  |  |  |  |  |  |
|                                                                                                    | F                                                                      | Passwort vergessen?                                                           |                                                                              | START                                                              |  |  |  |  |  |  |  |
| Herzlich V                                                                                                    | Villkommen<br>"Sie hat das Match nichtwend                             | Eingeloggt bleiben                                                            | deburg e.V.                                                                  |                                                                    |  |  |  |  |  |  |  |
| Was Sie tun müssen, um mit dem neuen Buchungssystem buchen zu können.<br>Anmelden<br>Bereits registrierte Nutzer können sich durch Klick rechts oben auf Login (mobil: auf das Tür-Icon rechts oben) einloggen. |                                                                        |                                                                               |                                                                              |                                                                    |  |  |  |  |  |  |  |
| <b>Registrieren</b><br>Nutzer, die noch nicht registrie<br>geforderten Daten in die Vorlag                                                                                                    | rt sind, finden rechts oben den Bu<br>ge eingeben. Bei Benutzerkonto n | tton "Registrieren" (mobil: Klick link<br>nüssen Sie sich einen Namen und ein | s oben auf das Menü, dann auf "Regist<br>Passwort ausdenken, mit dem Sie spä | rieren"). Bitte anklicken und die<br>ter immer wieder Zugang haben |  |  |  |  |  |  |  |
| Wir verwenden nur technische Cool                                                                                                    | kies, die zum Betrieb der Webs                                         | eite erforderlich sind. Mehr Infos                                            |                                                                              | Ok                                                                 |  |  |  |  |  |  |  |
|                                                                                                    | 🕎 🎯 🧭 ? 📓 🛣 📁                                                          | 🐝 🎨 🗊 💿 🐨 🥵 🕼                                                                 | Ps 🏟 Lr 📄 式 🧐 🚍 1                                                            |                                                                    |  |  |  |  |  |  |  |

→ "Freiplätze" oben links anklicken
→ gewünschtes Datum und Uhrzeit auswählen

| 🗯 Safar                                 | <b>i</b> Ablage                  | Bearbeiten Darste | ellung Verlauf Le | sezeichen Fenste   | r Hilfe             | 0 🗖 🕑         | 🎂 🗳 🔽 🛞          | 🤶 88 % 🗇 Ma   | o. 4. Mai 08:43             | ९ 🔕 ≔              |  |
|-----------------------------------------|----------------------------------|-------------------|-------------------|--------------------|---------------------|---------------|------------------|---------------|-----------------------------|--------------------|--|
| •••                                     |                                  |                   |                   |                    | 🔒 tc-magdeburg.ebus | y.de          | Ċ                |               |                             | Ô Ô                |  |
| Ihr eBuSy                               |                                  | is-Club Get Su    | pport Rennrad So  | chalt (58) In 10 m | in finanzen.net ·   | ROI und Renta | wie ermittle ich | Regel Nummer. | SWX: RO - Goo               | itig +             |  |
| Start                                   | Freiplätze                       |                   |                   |                    |                     |               |                  |               |                             | $\sim$             |  |
| MAGY                                    | 1.<br>TENNIS ><br>CLUB<br>DEBURG | )                 |                   |                    |                     | a (           |                  | Т             | AGESANSI                    | CHT                |  |
| Wochenansicht Datum wählen Druckansicht |                                  |                   |                   |                    |                     |               |                  |               |                             |                    |  |
| Zeit                                    | Platz 1                          | Platz 2           | Platz 3           | Platz 4            | Platz 5             | Platz 6       | Platz 7          | Platz 8       | <b>Platz 9</b><br>Freiplatz | Zeit               |  |
| 09:00<br>bis 09:30                      | Buchen                           | Buchen            | Buchen            | Buchen             | Buchen              | Buchen        | Buchen           | Buchen        | Buchen                      | 09:00<br>bis 09:30 |  |
| 09:30<br>bis 10:00                      | Buchen                           | Buchen            | Buchen            | Buchen             | Buchen              | Buchen        | Buchen           | Buchen        | Buchen                      | 09:30<br>bis 10:00 |  |
| 10:00<br>bis 10:30                      | Buchen                           | Buchen            | Buchen            | Buchen             | Buchen              | Buchen        | Buchen           | Buchen        | Buchen                      | 10:00<br>bis 10:30 |  |
| 10:30<br>bis 11:00                      | Buchen                           | Buchen            | Buchen            | Buchen             | Buchen              | Buchen        | Buchen           | Buchen        | Buchen                      | 10:30<br>bis 11:00 |  |
| 11:00<br>bis 11:30                      | Buchen                           | Buchen            | Buchen            | Buchen             | Buchen              | Buchen        | Buchen           | Buchen        | Buchen                      | 11:00<br>bis 11:30 |  |
| 11:30<br>bis 12:00                      | Buchen                           | Buchen            | Buchen            | Buchen             | Buchen              | Buchen        | Buchen           | Buchen        | Buchen                      | 11:30<br>bis 12:00 |  |
|                                         |                                  |                   | Ø Ø ? 💕 i         | 🗂 🗾 🕵 🌏            | 🗊 💿 💿 🥵             |               | 🖸 S 🔜            | = ()          |                             |                    |  |

# ightarrow Details prüfen und auf "weiter"

| 🗯 Safa             | <b>ari</b> Ablage Bearbeite | en Darstellung Verlauf Lese | zeichen Fenster Hilf | fe                | 🕑 🗖 🔕 🔅       | : 🗢 🗖 🖇 🔶        | 87 % 🔲 🛛 Mo. | 4. Mai 08:43  | ର 🚷 ≔              |
|--------------------|-----------------------------|-----------------------------|----------------------|-------------------|---------------|------------------|--------------|---------------|--------------------|
| •••                |                             |                             |                      | agdeburg.ebusy.de |               |                  |              |               | 1 D                |
| Ihr eBuSy-B        | en 1. Tennis-Club           | Get Support Rennrad Sch     | alt (58) In 10 min   | finanzen.net      | ROI und Renta | wie ermittle ich | Regel Nummer | SWX: RO - Goo | tig   +            |
| Start              |                             |                             |                      |                   |               |                  |              |               |                    |
| ⊖v                 | Vochenansicht               | Wählen Sie Ihre Buc         | hung                 |                   |               |                  | $\times$     |               |                    |
| $\ll$ <            |                             | Datum                       | < Mont               | tag 04.05.2020    | >             |                  |              |               | $\rightarrow \gg$  |
| Zeit               |                             |                             |                      |                   |               |                  |              |               |                    |
| 09:00              |                             | Von Uhrzeit                 | <                    | 11:00             | >             |                  |              |               | 09:00              |
| 09:30<br>bis 10:00 | Buchen                      | Bis Uhrzeit                 | <                    | 12:00             | >             |                  | - 11         | Buchen        | 09:30<br>bis 10:00 |
| 10:00<br>bis 10:30 | Buchen                      | Platz                       | <                    | Platz 1           | >             |                  |              | Buchen        | 10:00<br>bis 10:30 |
| 10:30<br>bis 11:00 |                             |                             |                      |                   |               |                  |              |               | 10:30<br>bis 11:00 |
| 11:00<br>bis 11:30 |                             | Mitspieler 1                | +                    | Nicht besetzt     |               |                  |              |               | 11:00<br>bis 11:30 |
| 11:30<br>bis 12:00 | Buchen                      | Mitspieler 2                | +                    | Nicht besetzt     |               |                  |              |               | 11:30<br>bis 12:00 |
| 12:00<br>bis 12:30 |                             | Mitspieler 3                | +                    | Nicht besetzt     |               |                  |              |               | 12:00<br>bis 12:30 |
| 12:30<br>bis 13:00 |                             |                             |                      |                   |               |                  |              |               | 12:30<br>bis 13:00 |
| 13:00<br>bis 13:30 | Buchen                      | ×Abbrechen                  |                      |                   |               | $\rightarrow$    | Weiter       |               | 200<br>55 13:30    |
| 13:30<br>bis 14:00 | Buchen                      | Buchen Buchen               | Buchen               | Buchen            | Buchen        | Buchen           |              | Buchen        | 13:30<br>bis 14:00 |
|                    |                             | 💟 🐼 🧭 ? 💕 🗖                 | 1 📁 🚯 🎨 🕖 💿          | ) 💿 🥵 🔯 Lr        | Ps 🕞 Lr   1   | 🖸 🧿 🎜 📄          | 1            | 1             |                    |

# ightarrow "Nutzungsbedingungen/Datenschutz" anhaken und bestätigen

| 🗯 Safa             | <b>ri</b> Ablage | Bearbeiten | Darstellung            | Verlauf                 | Lesezeichen              | Fenster        | Hilfe                  |              | 1 🕑 🖬 🕲           | 🎂 👄 🔽 🗦         | s 🛜 86 % 🗖   | Mo.  | 4. Mai 08:44  | ५ 🄇    | ) ≔                    |
|--------------------|------------------|------------|------------------------|-------------------------|--------------------------|----------------|------------------------|--------------|-------------------|-----------------|--------------|------|---------------|--------|------------------------|
|                    | < > [            |            |                        |                         |                          |                | tc-magdeb              | urg.ebusy.de |                   |                 |              |      |               | Ê      | ð                      |
| lhr eBuSy-B        | en 1. Te         | annis-Club | Get Support            | Rennr                   | ad Schalt                | (58) In 10 min | fina                   | nzen.net     | ROI und Renta     | wie ermittle    | ich Regel Nu | mmer | SWX: RO - Goo | itig   | +                      |
| Start              | Freiplätze       |            | Sind alle A            | Angabe                  | n richtig?               |                |                        |              |                   |                 | $\times$     |      |               |        | $\sim$                 |
| ⊖ v                | Vochenansic      | ht 🛄       | <b></b>                |                         |                          |                | 0                      | 0 5          |                   |                 | A            |      |               |        |                        |
| < <                |                  |            | Less Fre               | eles Spi                | elen                     |                | 0                      | 🛎 Per        | rson              |                 | U            |      |               | >      | $\gg$                  |
| Zeit               |                  |            | 04.05.202<br>Montag    | 20                      |                          |                |                        |              |                   |                 |              |      |               |        |                        |
| 09:00<br>bis 09:30 |                  |            | von 11:00<br>bis 12:00 | ) Uhr<br>Uhr            |                          |                |                        |              |                   |                 |              |      |               | О<br>Ы | <b>9:00</b><br>s 09:30 |
| 09:30<br>bis 10:00 |                  |            | Platz 1                |                         |                          |                |                        |              |                   |                 |              |      |               | О<br>ы | 9:30<br>s 10:00        |
| 10:00<br>bis 10:30 | Bucher           |            | i≈ Mi                  | tspiele                 | r                        |                | P                      | 🖾 Ko         | ntakt             |                 | 0            |      | Buchen        | 1      | 0:00<br>s 10:30        |
| 10:30<br>bis 11:00 | Bucher           |            | Fabio Ant              | emann                   |                          |                |                        |              |                   |                 |              |      | Buchen        | 1      | 0:30<br>s 11:00        |
| 11:00<br>bis 11:30 | Bucher           | 1          | Nicht bes              | etzt                    |                          |                |                        |              |                   |                 |              |      | Buchen        | 1<br>ы | 1:00<br>5 11:30        |
| 11:30<br>bis 12:00 | Bucher           | 1          | 🗐 Ko                   | mment<br>Kommentar      | ar                       |                | +                      |              |                   |                 |              |      | Buchen        | 1      | 1:30<br>5 12:00        |
| 12:00<br>bis 12:30 | Bucher           |            |                        |                         |                          |                |                        |              |                   |                 |              |      | Buchen        | 1      | 2:00<br>s 12:30        |
| 12:30<br>bis 13:00 | Bucher           |            |                        |                         |                          |                |                        |              |                   |                 |              |      | Buchen        | 1      | 2:30<br>5 13:00        |
| 13:00<br>bis 13:30 | Bucher           |            | Unsere<br>Sie die      | e Nutzung<br>aktuelle F | sbedingungen,<br>assung. | /Datenschu     | tzerkläru              | ng haben sic | h geändert. Bitte | elesen und akze | eptieren     |      | Buchen        | 1.     | 9:00<br>+15:30         |
| 13:30<br>bis 14:00 | Bucher           |            | 🗹 Ich ak               | zeptiere d              | ie Nutzungsbe            | edingungen     | und die <mark>D</mark> | atenschutze  | erklärung.        |                 |              |      | Buchen        | 1      | 3:30<br>s 14:00        |
|                    |                  |            |                        | 2 ? 🛛                   | 4                        | s 🍩 🗊          | (P) etv                | 8 0 L        | r Ps 🕞 Lr         | 🗖 🖸 🌌           |              |      |               | /      |                        |

| 🗯 Safa                           | a <b>ri</b> Ablage Bea        | rbeiten Darstellung | Verlauf Lesezeic | hen Fenster I  | ⊣ilfe               | <b>v</b> 🖬 🔞 🐇 | š 🌣 🔽 🖇 🔶        | 86 % 🔲• Ma   | . 4. Mai 08:45 | ର୍ 🔇 📰             |  |  |
|----------------------------------|-------------------------------|---------------------|------------------|----------------|---------------------|----------------|------------------|--------------|----------------|--------------------|--|--|
|                                  |                               |                     |                  |                | -magdeburg.ebusy.de |                |                  |              |                | <u> </u>           |  |  |
| Ihr eBuSy-B                      | en 1. Tennis-C                | lub Get Support     | Rennrad Schalt   | (58) In 10 min | finanzen.net        | ROI und Renta  | wie ermittle ich | Regel Nummer | SWX: RO - Goo  | itig +             |  |  |
|                                  |                               |                     |                  |                |                     |                |                  |              |                | $\sim$             |  |  |
| Wochenansicht Mktion erfolgreich |                               |                     |                  |                |                     |                |                  |              |                |                    |  |  |
| <                                |                               |                     | ✓ Vie            | len Dank, Ih   | re Buchung v        | var erfolgrei  | ch!              |              |                | $> \gg$            |  |  |
|                                  |                               |                     |                  |                |                     |                |                  |              |                |                    |  |  |
| 09:00<br>bis 09:30               |                               | imes Schließen      |                  |                |                     |                |                  |              |                | 09:00<br>bis 09:30 |  |  |
| 09:30<br>bis 10:00               |                               | Buchen              | Buchen           | Buchen         | Buchen              | Buchen         | Buchen           | Buchen       |                | 09:30<br>bis 10:00 |  |  |
| 10:00<br>bis 10:30               |                               |                     |                  |                |                     |                |                  |              |                | 10:00<br>bis 10:30 |  |  |
| 10:30<br>bis 11:00               |                               |                     |                  |                |                     |                |                  |              |                | 10:30<br>bis 11:00 |  |  |
| 11:00<br>bis 11:30               | Kai Maiensc<br>1 Mitspieler • |                     |                  |                |                     |                |                  |              |                | 11:00<br>bis 11:30 |  |  |
| 11:30<br>bis 12:00               | Fabio Ante                    |                     |                  |                |                     |                |                  |              |                | 11:30<br>bis 12:00 |  |  |
| 12:00<br>bis 12:30               |                               |                     |                  |                |                     |                |                  |              |                | 12:00<br>bis 12:30 |  |  |
| 12:30<br>bis 13:00               |                               |                     |                  |                |                     |                |                  |              |                | 12:30<br>bis 13:00 |  |  |
| 13:00<br>bis 13:30               | Buchen                        |                     |                  |                |                     |                |                  |              |                | A:00<br>54 13:30   |  |  |
| 13:30<br>bis 14:00               |                               |                     |                  |                |                     |                |                  |              |                | 13:30<br>bis 14:00 |  |  |
|                                  |                               |                     | 2 ? 📓 🖬 🚺        | 1 🕵 🌒 🎵 (      | on 🔹 😪 💽            | r Ps 🛜 Lr      | 🖸 S 🛃 🔲          | 1            |                |                    |  |  |

## ightarrow Erhalt einer Bestätigungsmail und Buchung auf Plantafel sichtbar